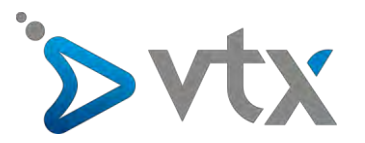

## Configuration compte E-mail VTX sur Outlook 2013

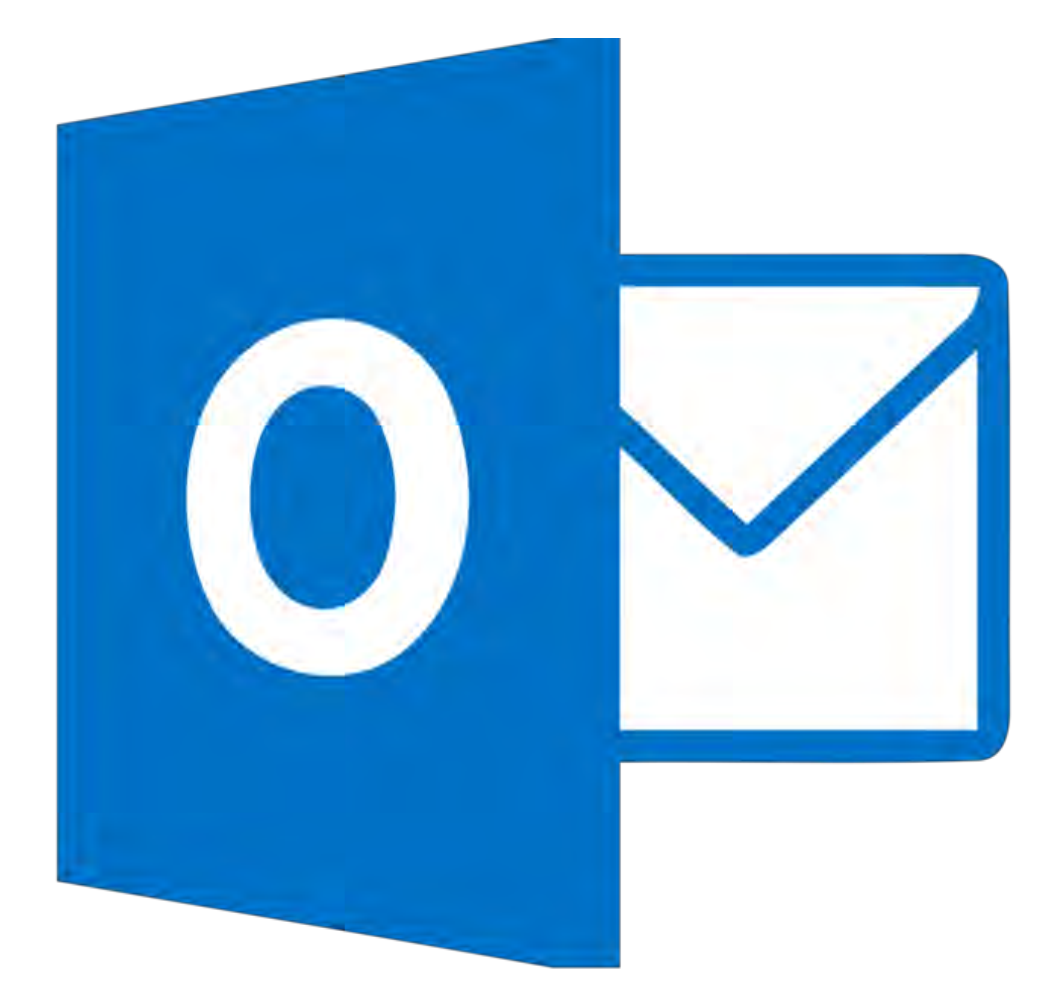

Note : Cette documentation utilise des comptes mail fictifs pour exemple, veillez donc à ne pas recopier les informations et à mettre celles propres à votre adresse mail.

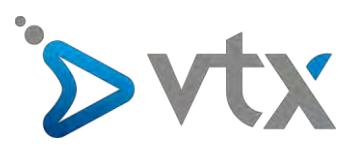

1. Cliquer sur l'onglet « Fichier » en haut à gauche de l'écran.

| Nouveau message to vyeaux<br>électronique éléme to réunion<br>Nouveau TeamViewe | Nettoyer -<br>Supprimer | Répondre Répondre Transférer De Phus -<br>à tous<br>Répondre | OFF Au Message d'équi  Te Répondre et su F Cr Actions rapide |
|---------------------------------------------------------------------------------|-------------------------|--------------------------------------------------------------|--------------------------------------------------------------|
| ¢                                                                               | lundi 28 août 2017      |                                                              |                                                              |
| 4                                                                               | Calendrier              |                                                              |                                                              |
|                                                                                 |                         |                                                              |                                                              |
|                                                                                 |                         |                                                              |                                                              |

2. Cliquer ensuite sur « Ajouter un compte ».

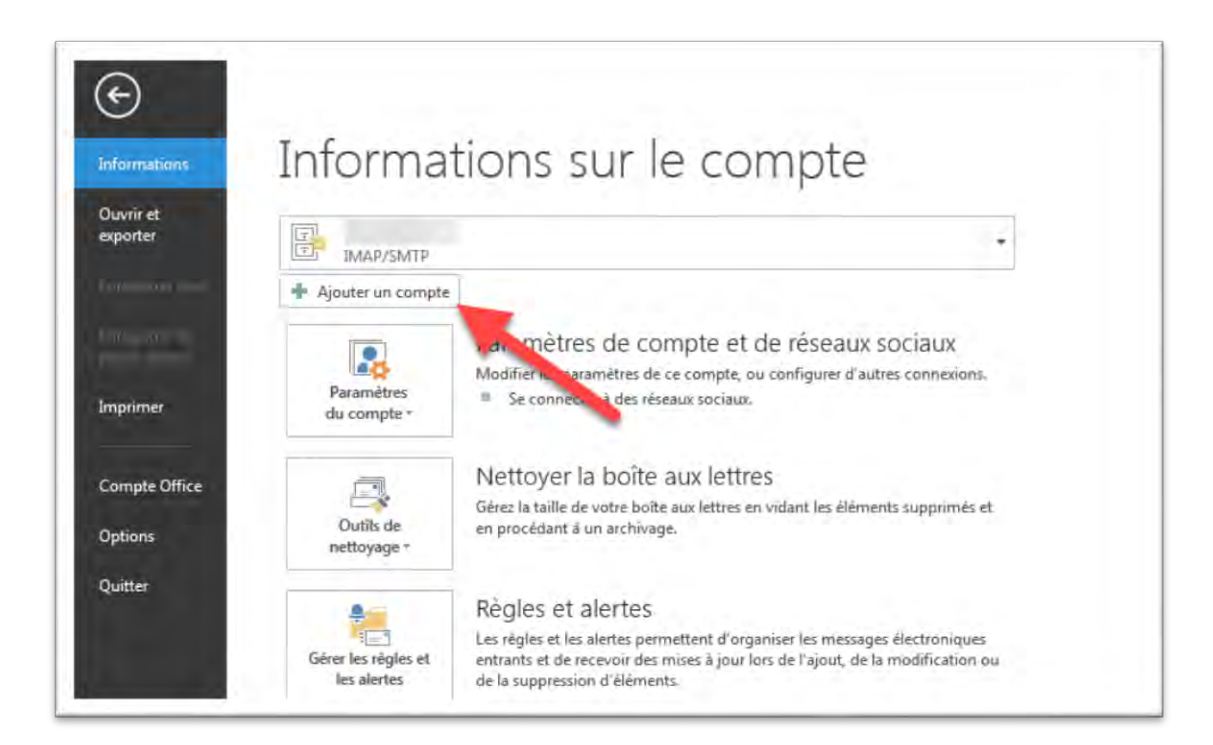

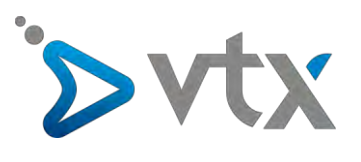

3. Cocher la case « **Configuration manuelle** » puis cliquer sur le bouton « **Suivant >** ».

| Configuration de compte aut<br>Définissez un compte manuel | omatique<br>ement ou connectez-vous à d'autres types de serveurs. |                           |
|------------------------------------------------------------|-------------------------------------------------------------------|---------------------------|
| ) Compte de messagerie                                     |                                                                   |                           |
| Nom :                                                      | Exemple : Élisabeth Andersen                                      |                           |
| Adresse de messagerie :                                    | Exemple : elizabeth@contoso.com                                   |                           |
| Mot de passe :<br>Confirmer le mot de passe :              |                                                                   |                           |
|                                                            | Tapez le mot de passe que vous a remis votre four                 | nisseur d'accès Internet. |
| ) Configuration manuelle ou t                              | rpes de serveurs supplémentaires                                  |                           |

4. Cocher ensuite « **POP ou IMAP** » puis appuyer sur le bouton « **Suivant >** ».

| Choisir un | n service                                                                                                    | The second second secon |
|------------|----------------------------------------------------------------------------------------------------|----------------------------------------------------------------------------------------------------|
| 0          | Microsoft Exchange Server ou un service compatible                                                                                  |                                                                                                    |
|            | Se connecter à un compte Exchange pour accéder aux courriers électroniques, aux calendriers, aux contacts, aux<br>messagerie vocale | tâches et à la                                                                                                    |
| 0          | Service compatible Outlook.com ou Exchange ActiveSync                                                                               |                                                                                                    |
|            | Se connecter à un service comme Outlook.com pour accéder à la messagerie électronique, aux calendriers, aux c<br>tâches             | ontacts et aux                                                                                                    |
|            | POP ou IMAP                                                                                                    |                                                                                                    |
|            | Se connecter à un compte de messagerie POP ou IMAP                                                                                  |                                                                                                    |
| -          | O Autre                                                                                                    |                                                                                                    |
|            | Se connecter à l'un des types de serveurs ci-dessous                                                                                |                                                                                                    |
|            | Fax Mail Transport                                                                                                    |                                                                                                    |
|            |                                                                                                    |                                                                                                    |
|            |                                                                                                    |                                                                                                    |
|            |                                                                                                    |                                                                                                    |
|            | · · · · · · · · · · · · · · · · · · ·                                                                                               |                                                                                                    |
|            |                                                                                                    |                                                                                                    |

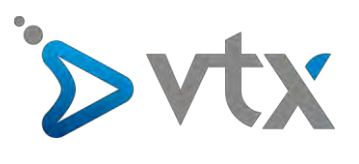

5. Mettre votre nom ainsi que l'adresse mail puis choisir le type de compte « IMAP »

| Entrez les paramètres du serveur     | de messagerie pour votre compte |                                                                                            |
|--------------------------------------|---------------------------------|--------------------------------------------------------------------------------------------|
| Informations sur l'utilisateur       |                                 | Tester les paramètres du compte                                                            |
| Votre nom :                          | Support Technique               | Nous vous conseillons de tester votre compte pour                                          |
| Adresse de messagerie :              | outlook@vtx.ch                  | ventier que les entrees sont correctes.                                                    |
| Informations sur le serveur          |                                 |                                                                                            |
| Type de compte :                     | IMAP                            | Tester les parametres du compte                                                            |
| Serveur de messagerie entrant :      | POP3                            | ☑ Tester automatiquement les paramètres du<br>compte lorsque le bouton Suivant est utilisé |
| Serveur de messagerie sortant (SMTP) | ):                              | compte forsidat le boaton somant est danse                                                 |
| Informations de connexion            |                                 | _                                                                                          |
| Nom d'utilisateur :                  | outlook                         | Courrier à conserver en mode hors Tout                                                     |
| Mot de passe :                       |                                 | connexion :                                                                                |
| Mémorise                             | er le mot de passe              |                                                                                            |
| Exiger l'authentification par mot o  | de passe sécurisé (SPA)         |                                                                                            |
| lors de la connexion                 |                                 | Paramétres supplémentaires                                                                 |
|                                      |                                 |                                                                                            |

6. Cliquer ensuite sur le bouton « Paramètres supplémentaires »

| Entrez les paramètres du serveur de                          | P<br>messagerie pour votre compte. |                                                                                            |
|--------------------------------------------------------------|------------------------------------|--------------------------------------------------------------------------------------------|
| Informations sur l'utilisateur                               |                                    | Tester les paramètres du compte                                                            |
| Votre nom :                                                  | Support Technique                  | Nous vous conseillons de tester votre compte pour                                          |
| Adresse de messagerie :                                      | outlook@vtx.ch                     | venner que les entrees sont correctes.                                                     |
| Informations sur le serveur<br>Type de compte :              | ІМАР                               | Tester les paramètres du compte                                                            |
| Serveur de messagerie entrant :                              | mail.vtx.ch                        | ✓ Tester automatiquement les paramètres du<br>compte lorsque le bouton Suivant est utilisé |
| Serveur de messagerie sortant (SMTP) :                       | smtp.vtx.ch                        | compte forsque le bouton suivant est utilise                                               |
| Informations de connexion                                    |                                    |                                                                                            |
| Nom d'utilisateur :                                          | ch.vtx.outlook                     | Courrier à conserver en mule hors Tout                                                     |
| Mot de passe :                                               | ****                               | connexion :                                                                                |
| Mémoriser I                                                  | e mot de passe                     |                                                                                            |
| Exiger l'authentification par mot de<br>lors de la connexion | passe sécurisé (SPA)               | Paramètres supplémentaires                                                                 |

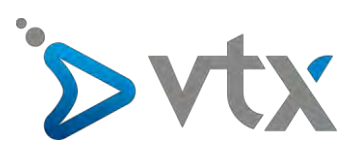

7. Aller sur l'onglet « Serveur sortant » puis cocher la case « Mon serveur sortant (SMTP) requiert une authentification »

| néral | Serveur sortant    | vens avancées                                           |
|-------|--------------------|---------------------------------------------------------|
| Mon   | serveur sortant (S | MTP) requiert une authentification                      |
| O Ut  | iliser les mêmes p | paramètres que mon serveur de messagerie entrant        |
| 🔘 Se  | connecter a l'aid  | le de                                                   |
| N     | om d'utilisateur : |                                                         |
| M     | ot de passe :      |                                                         |
|       |                    | Mémoriser le mot de passe                               |
| ) Se  | connecter au ser   | rveur de messagerie entrant avant d'envoyer le courrier |
| Se Se | connecter au ser   | rveur de messagerie entrant avant d'envoyer le courrier |

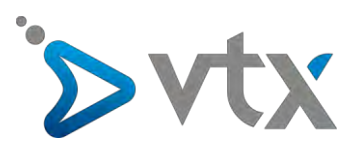

8. Cliquer sur l'onglet « Options avancées » et remplir les champs suivants :

Serveur entrant (IMAP) : 143 Utiliser le type de connexion chiffrée suivant : TLS Serveur de courrier sortant (SMTP) : 587 Utiliser le type de connexion chiffrée suivant : TLS

Cliquez ensuite sur « OK »

| Général                        | Serveur sortant                                                                              | Options a                                   | vancées                                             |                  |                 |                |
|--------------------------------|----------------------------------------------------------------------------------------------|---------------------------------------------|-----------------------------------------------------|------------------|-----------------|----------------|
| Numéro                         | s des ports du serve                                                                         | ur                                          |                                                     |                  |                 |                |
| Serveu<br>Uti<br>Serveu<br>Uti | r entrant (IMAP) :<br>liser le type de conr<br>r de courrier sortan<br>liser le type de conr | 143<br>exion chi<br>t (SMTP) :<br>exion chi | Par défaut<br>ffrée suivant<br>587<br>ffrée suivant | TLS              |                 | •              |
| Délais d                       | u serveur                                                                                    |                                             |                                                     |                  |                 |                |
| Court                          |                                                                                              | ong 1 m                                     | inute                                               |                  |                 |                |
| Dossiers                       |                                                                                              |                                             |                                                     |                  |                 |                |
| Chemi                          | n d'accès au dossier                                                                         | racine :                                    |                                                     |                  |                 |                |
| Élément                        | s envoyés                                                                                    |                                             |                                                     |                  |                 |                |
| Ne                             | pas enregistrer une                                                                          | copie de                                    | s éléments en                                       | voyés            |                 |                |
| Élément                        | s supprimés                                                                                  |                                             |                                                     |                  |                 |                |
| Ma                             | rquer les éléments à                                                                         | supprim                                     | er, mais ne pa                                      | s les dép        | acer automatiq  | uement         |
| Les                            | éléments marqués<br>éléments de la boît                                                      | pour être<br>e aux lett                     | supprimés se<br>res seront vid                      | ront défi<br>és. | nitivement supp | orimés lorsque |
| Vid Vid                        | er les éléments en c                                                                         | hangeant                                    | : de dossier e                                      | n ligne          |                 |                |

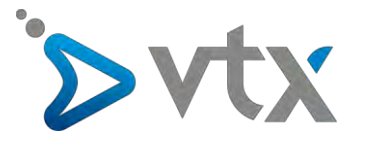

9. Mettre ensuite les informations serveur relatives au compte :

Serveur de courrier entrant : mail.vtx.ch/dompop.vtx.ch Serveur de courrier sortant : smtp.vtx.ch/smtp-pro.vtx.ch

Mettre ensuite le nom d'utilisateur ainsi que le mot de passe du compte mail puis cliquer sur le bouton « **Suivant >** »

| Entrez les paramètres du serveur o                          | de messagerie pour votre compte. |                                                                                            |
|-------------------------------------------------------------|----------------------------------|--------------------------------------------------------------------------------------------|
| informations sur l'utilisateur                              |                                  | Tester les paramètres du compte                                                            |
| Votre nom :                                                 | Support Technique                | Nous vous conseillons de tester votre compte pour                                          |
| Adresse de messagerie :                                     | outlook@vtx.ch                   | veniter que les entrees sont correctes.                                                    |
| Informations sur le serveur                                 |                                  |                                                                                            |
| Type de compte :                                            | IMAP                             | Tester les paramètres du compte                                                            |
| Serveur de messagerie entrant :                             | mail.vtx.ch                      | ✓ Tester automatiquement les paramètres du<br>compte lorsque le bouton Suivant est utilisé |
| Serveur de messagerie sortant (SMTP)                        | smtp.vtx.ch                      |                                                                                            |
| Informations de connexion                                   |                                  |                                                                                            |
| Nom d'utilisateur :                                         | ch.vtx.outlook                   | Courrier à conserver en mode hors Tout                                                     |
| Mot de passe :                                              | ****                             | connexion :                                                                                |
| Mémorise                                                    | r le mot de passe                |                                                                                            |
| Exiger l'authentification par mot d<br>lors de la connexion | e passe sécurisé (SPA)           | Paramètro supplémentaires                                                                  |

\* Vous trouvez ces informations en vous connectant avec votre adresse administrative sur notre plateforme <u>http://kiosk.vtx.ch</u> rubrique " **Gérer vos adresses** " puis sur « **Consulter** ».

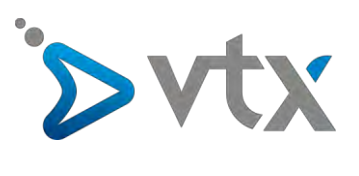

10. Vérification d'Outlook, une fois terminé, cliquer sur « Fermer »

| Paramètres de compte POP e<br>Entrez les paramètres du serv                     | et IMAP<br>veur de messagerie pour votre compte                                                    |                                                  | 1                  |
|---------------------------------------------------------------------------------|----------------------------------------------------------------------------------------------------|--------------------------------------------------|--------------------|
|                                                                                 | Tester les paramètres du compte                                                                    |                                                  |                    |
| nformations sur l'utilisateur<br>lotre nom :                                    | Félicitations ! Tous les tests se sont déroulés avec succès. Cliquez sur Fermer pour<br>continuer. |                                                  |                    |
| dresse de messagerie :                                                          |                                                                                                    |                                                  | Fermer             |
| nformations sur le serveur                                                      |                                                                                                    |                                                  |                    |
| ype de compte :                                                                 | Tâches Erreurs                                                                                     |                                                  |                    |
| erveur de messagerie entrant                                                    | Tâches                                                                                             | État                                             |                    |
| erveur de messagerie sortant<br>nformations de connexion<br>Iom d'utilisateur : | Connexion au serveur de mes<br>Envoi du message de test de                                         | ssagerie entr Terminée<br>la messagerie Terminée |                    |
| fot de passe :                                                                  |                                                                                                    |                                                  |                    |
| Men                                                                             | TOTALE IS IN A SE PASSE                                                                            |                                                  |                    |
| Exiger l'authentification par n<br>lors de la connexion                         | mot de passe sécurisé (SPA)                                                                        | Paramètr                                         | es supplémentaires |

11. Le compte mail est maintenant configuré sur Outlook, vous pouvez cliquer sur « Terminer »

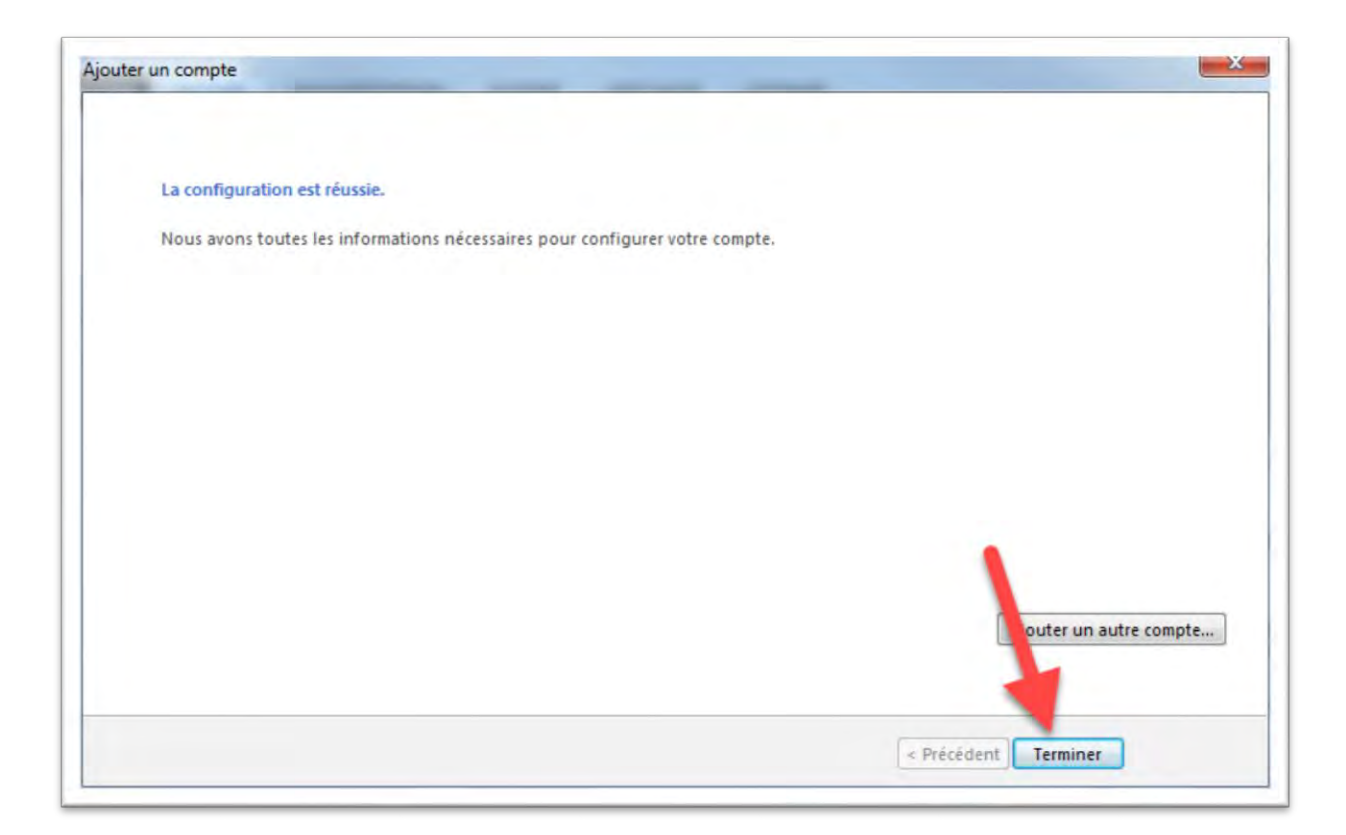